# yagioffer\_請求書支払い 利用マニュアル ~Paidについて~

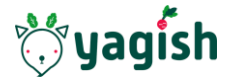

#### はじめに

- yagiofferにおける請求書支払とは、Paidという請求書自動発行システムによる支払い方法のことです。
- Paidによる請求書支払を利用すると、請求書等はPaidの運営元である株式会社ラ クーンフィナンシャルより送られてきます。
- Paidに関してのご質問等は、yagiofferのサービス提供元の株式会社Yagishで受け かねる場合がございますので、その際は下記へお問合せ下さい。
  - o <u>https://m-help.paid.jp/</u>
- 所要時間:申し込み完了までは10分程度。
  - o ※Paidは利用に審査が必要なため、実際の利用開始には数時間~1日程度必要。

1. 企業登録 

- ヤギオファー申し込み画面から企業登録を行って下さい。
- 認証メールのポップアップがでるので、メール認証後再度ログインして下さい

| やぎ様式会社<br>店舗・事業所名 (任意)                                                                                                    | 電話番号(必須)*<br>090 - 9:<br>お出来年名(必須)*<br>19:<br>19:<br>19:<br>19:<br>10:<br>マギオファー 24.2.1<br>認証メールを送信しました。<br>メールをご確認ください。                                        |    |
|----------------------------------------------------------------------------------------------------|----------------------------------------------------------------------------------------------------|----|
| 郵便番号(ハイフン不要)(任意)<br>1500021 検索<br>都道府県・市区町村・雪地(任意)                                                                                                    | 但当省此名 (60%)<br>山羊太郎<br>担当者部署名 (任意)                                                                                                    |    |
| 東京都渋谷区思比海西2<br>(2010) - 100 - 100 - 1 | 草刈り部                                                                                                    |    |
| マンション・緩初名等(仕意)<br>東北海びる                                                                                                    | · (A) 业 华 经 · (本 · · · · · · · · · · · · · · · · ·                                                                                                    |    |
| 電話冊号(6/30)*<br>9999 * 9999<br>担当者氏名(6/30)*<br>山羊大郎                                                                                                    |                                                                                                    |    |
| 超話者部署名 (任意)<br>専习J 9 部                                                                                                    | to yagish yagioffe                                                                                                    | Pr |
| 由出来须藤 (Cr.音)                                                                                                    | 【ヤギオファー会員登録】<br>会員登録しますがおっていません。                                                                                                    |    |
| 20日前 (1991)<br>部長                                                                                                    | オガスエジョンのたんにマイン くりいた パック                                                                                                    |    |
| 11日1日 100(110)<br>部長<br>メールアドレス (ログインID) (参測)*                                                                                                    | TRACHUGACHARACTOCONCENT<br>下記のリンクをクリックして会員登録を完了してください。<br>https://vagioffer-staging.web.ap/email/venfication/TG3hzwFleAPMVp1dsFem     giaobenkazuhide@gmail.com |    |
| 部語 19 (xee (128))<br>部長<br>メールアドレス (ログインID) (必須)*<br>yagi@gmail.com                                                                                                    | 下記のリングをクリックして会員登録を完了してください。<br>https://vagioffer-staging.web.apo/emailVerification/TG3hzwFieAPMVp1dsFem giaobenkazuhide@gmail.com                               |    |
| 部長<br>メールアドレス(ログインID)(必測)*<br>yag@gmall.com                                                                                                    | 下記のリンクをクリックして会員登録を完了してください。       file         https://wapioffer-staging.web.app/emailVerification/TG3hzwFleAPMVp1dsFem       glaobenkazuhide@gmail.com         |    |

#### — 2. 初期設定ステップ1

- ご自身の登録したメールアドレスとパスワードでログインして下さい。
- 初期設定ステップ1にて、利用カテゴリ選択後、請求書支払を選択し必須項目を入 カして申請して下さい。

| yagio                         | ffer        |
|-------------------------------|-------------|
| メールアドレス*<br>yagi@gmail.com    |             |
| バスワード*                        | ٥           |
| □ メールアドレスを保存す                 | 3           |
| ログイン                          |             |
| Copyright ©2024 Yagis<br>利用規約 | h Co., Ltd. |

| 明和政定                                                                                                    |                                               |                                                                                                    |                                                           |
|----------------------------------------------------------------------------------------------------|-----------------------------------------------|----------------------------------------------------------------------------------------------------|-----------------------------------------------------------|
| ステップ1 ステ                                                                                                    | ップ2 ステップ3                                     | 完了                                                                                                    |                                                           |
| 10日 する<br>中途<br>求職者の検索やオファー、オフ                                                                                       | ファー承認者の確認には購入力                                | 「必須となります。                                                                                                    |                                                           |
| 購入された閲覧可能数とオファ                                                                                                    | ァー送信可能数の有効期限は賺                                | 入日から30日です。                                                                                                    |                                                           |
| 支払方法                                                                                                    | 1.                                            |                                                                                                    |                                                           |
| 〇 クレジットカード 〇                                                                                                    | キャンペーンコード 💿                                   | 請求書支払                                                                                                    |                                                           |
| 請求書払いを利用するためにシ                                                                                                    | 追加項目を入力してください。                                |                                                                                                    |                                                           |
| 企業名                                                                                                    | やぎ株式会社                                        | 企業名カナ(全角カナ)*                                                                                                    | ヤギカブシキガイシャ                                                |
|                                                                                                    |                                               |                                                                                                    |                                                           |
| 郵便番号*                                                                                                    | 1500021                                       | 都道府県*                                                                                                    | 東京都                                                       |
| 郵便番号*<br>市区町村*                                                                                                    | 1500021<br>東京都渋谷区恵比寿西2                        | 都道府県*<br>町名・番地*                                                                                                    | 東京都<br>恵比寿びる                                              |
| 野便番号・<br>市区町村・<br>マンション・建物名                                                                                          | 1500021<br>東京都渋谷区恵比寿西2                        | 都道府県"<br>町名・番地。<br>電話番号"                                                                                                 | 東京都<br>恵比寿びる<br>090-9999-9999                             |
| 郵便番号*<br>市区町村*<br>マンション・建物名<br>代表者姓*                                                                                 | 1500021<br>東京都渋谷区恵比寿西2<br>山羊                  | 都道府県<br>町名・番地<br>電話番号<br>代表者名。                                                                                           | 東京都<br>恵比寿びる<br>090-9999-9999<br>やぎお                      |
| 郵便番号 <sup>*</sup><br>市区町村 <sup>*</sup><br>マンション・建物名<br>代表者姓 <sup>*</sup><br>代表者姓カナ <sup>*</sup>                      | 150021<br>東京都渋谷区恵比専西2<br>山羊<br>ヤギ             | 都道府県*<br>町名・番地*<br>電話番号*<br>代表者名*<br>代表者名カナ*                                                                             | 東京都<br>恵比寿びる<br>090-9999-9999<br>やぎお<br>ヤギオ               |
| 郵便番号 <sup>*</sup><br>市区町村 <sup>*</sup><br>マンション・建物名<br>代表者姓 <sup>*</sup><br>代表者姓カナ <sup>*</sup><br>担当者姓 <sup>*</sup> | 150021<br>東京都渋谷区恵比寿西2<br>山羊<br>ヤギ<br>羊        | 都道府県<br>町名・番地<br>電話番号・<br>代表者名。<br>代表者名カナ・<br>担当者名。                                                                      | 東京都<br>恵比寿びる<br>090-9999-9999<br>やぎお<br>ヤギオ<br>ひつこ        |
| 郵便番号・<br>市区町村・<br>マンション・建物名<br>代表者姓カナ・<br>担当者姓・<br>担当者姓・                                                             | 150021<br>東京都渋谷区恵比専西2<br>山羊<br>ヤギ<br>羊<br>ヒツジ | <ul> <li>都道府県・</li> <li>町名・番地・</li> <li>電話番号・</li> <li>代表者名・</li> <li>代表者名カナ・</li> <li>担当者名・</li> <li>担当者名カナ・</li> </ul> | 東京都<br>恵比寿びる<br>090-9999-9999<br>やぎお<br>ヤギオ<br>ひつこ<br>ひつこ |

#### 3. 初期設定ステップ2

#### • 初期設定ステップ2にでは企業タイプや求人情報を入力し登録して下さい。

o スキップしてもあとから入力可能です。

| ステップ1 | ステップ2 ステップ3 完了                                                                                                 |                                                                                                    |
|-------|----------------------------------------------------------------------------------------------------|----------------------------------------------------------------------------------------------------|
| 企業タイプ | ×>₹¥-                                                                                                    | 日報子部曲が平時後 Uサーム/アミュースタンド/エノマス<br>日計測録が、分学機構の構成機構 日白動単語画 前辺機構構成<br>日本文化化 (14年) (14年) (14年)                                                                                                    |
| 勤務環境  | 土日税休み ③ 料垣勤務OK ③ ストックオプションあり ③ 子育てママ活躍中 ⑤                                                                      | □ 電子校科 (アナアン)/11(オ) (15歳) (16歳) (16歳) (16歳) (16歳) (16歳) (16歳) (16歳) (16歳) (16歳) (16歳) (16歳) (16歳) (16歳) (16歳) (16歳) (16歳) (16歳) (16歳) (16歳) (16歳) (16歳) (16歳) (16歳) (16歳) (16歳) (16歳) (16歳) (16歳) (16歳) (16歳) (16歳) (16歳) (16歳) (16歳) (16歳) (16歳) (16歳) (16歳) (16歳) (16歳) (16歳) (16歳) (16歳) (16歳) (16歳) (16歳) (16歳) (16k) (16k) (16k) ( |
|       | 彼り込み                                                                                                    | □服飾(アバレル・アクセサリ等)/皮革製品/スポーツ用品 □日用品<br>□書稿/雑誌 □オフィス用品 □その他間社 □建材                                                                                                    |
|       |                                                                                                    | 総合商社                                                                                                    |
|       | □ 年间休日120日以上 □ 元全週休2日制 ■ 工日秋休み<br>□ 5日以上の連続休暇制度あり □ 2週間以上の連続休暇制度あり                                             | 人材サービス/アウトソーシング/コールセンター<br>ロ人材は空く/開発語会、ロ人材は空、ロ人材は空                                                                                                    |
|       | □17時までに選社可 □月平均残業時間20時間以内 □業務時間7時間以内<br>□フレックス勤務のK □定時退社 ◎時短勤務のK ◎ストックオプションあり<br>□図定体が5万四以上 □回定体55万四以上 □1時巻金あり | <ul> <li>○ ハマロル/ Galaxian - Arvinga - Arvinga - Orrクトソーシング</li> <li>○ 田道、英子ンサルディング - G帯 ダーにズ O アウトソーシング</li> <li>□ 技術系アウトソーシング - ロヨールセンター</li> </ul>                                                                                                    |
|       | □通勤交通費全額支給 □インセンティブあり □歩合給あり □転勤なし                                                                             | 18                                                                                                    |
|       | □ 在宅勤務OK □ 社宅・家貧補助制度あり □ 育児支援・託児所あり<br>□ 資格取得支援・手当てあり □ 社員食堂・食事補助あり □ 研修制度充実                                   | NH AARR O                                                                                                    |
|       | □ 育児・介護休業取得実績あり □ 服装自由 □ 副業OK □ 自動車通動OK<br>□ ノルマなし □ 直行直勝あり □ 離職率5%以下 □ 平均年齢20代                                | - BODA                                                                                                    |
|       | □中途入社50%以上 □女性が活躍中 □女性管理職登用あり □女性従業員4利以上 2 子育てママス活躍中 □英語・中国語など語学を活かす                                           |                                                                                                    |
|       |                                                                                                    | - 1000000000 10000000000000000000000000                                                                                                    |
| 予定動務地 | 東京都 ③                                                                                                    | □ エグゼクティブ / 役員(CFO/ CEO/ COO) □ 回居堂企画<br>□ 事業統括 / 事業企画 □ 新規事業開発                                                                                                    |
|       | 彼り込み                                                                                                    | 程理/対数/税数/公計<br>□ 経理 □ 対務 □ 段務                                                                                                    |
|       |                                                                                                    | 総務/人家/法院/知時/広報・院/内部室面<br>□総務 □人本 □法務 □知的財産/特許 □広報/IR                                                                                                    |
|       | □北海道 □青森県 □岩手県 □宮城県 □秋田県 □山形県 □福島県                                                                             | 口内部指査・統制/コンプライアンス                                                                                                    |
|       | □茨城県 □栃木県 □群馬県 □埼玉県 □千葉県 ■東京都                                                                                  |                                                                                                    |
|       | □長野県 □岐阜県 □静岡県 □愛知県 □三重県 □滋賀県 □京都府                                                                             | □磁理アジスタント □財務アジスタント                                                                                                    |
|       | □大阪府 □兵庫県 □奈良県 □和歌山県 □烏取県 □島根県                                                                                 | 総務/治務/加財/広報                                                                                                    |
|       | □岡山県 □広島県 □山口県 □徳島県 □香川県 □愛媛県 □高知県                                                                             | □ 総務アシスタント □ 江務アシスタント □ 知財・特許事務アシスタント                                                                                                    |

### 4. 初期設定ステップ3

- 初期設定ステップ3では会社情報の入力をお願いします。
  - o スキップしてもあとから入力可能です。

| yagiof<br><sup>初期設定</sup> | fer                                                   |
|---------------------------|-------------------------------------------------------|
| ステップ1                     | ステップ2 ステップ3 完了                                        |
| 詳細情報を入力す                  | ると求職者へ貴社をアピールできます。                                    |
| 会社ロゴ<br>(10MBまで)          | card_hasshiiyagi@4x.png     III       12.8 kB     III |
| 会社説明                      | Sans Serif 🔹 Normal 🔹 B I U A 🎆 🚍 🗏 🗄 🖽               |
|                           | ヤキかたくさんいる会社です。                                        |
| 紹介資料<br>(各10MBまで)         | ▶ <b>会社說明.pdf ①</b><br>1.16 MB <b>①</b>               |
|                           | ファイルを選択する                                             |
| 会社コーポー<br>レートサイト          | https://www.yagish.jp/                                |
|                           | 登録する                                                  |

#### 一 5. 初期設定完了

- ステップ3が終了すれば初期設定完了で、Paid側の審査が完了するのを待ちます。
   ※審査には数時間~最大1日程度かかります。
- Paidから審査完了メールが届いたら、再びyagiofferへログインをお願いします。

| <b>yag<sup>f</sup>offer</b><br><sup>初期設定</sup>                                      | 😂 Paìd                               |
|-------------------------------------------------------------------------------------|--------------------------------------|
| ステップ1 ステップ2 ステップ3 <b>完了</b><br>ご登録ありがとうございました。<br>時できりいと声をに呼吸がかかりますので、合しばらくたきたください。 | ようこそPaidへ!<br>お取引でPaid決済がご利用可能になりました |
| ログアウト後、ログインURLへ遷移しますが、                                                              |                                      |
| ログインURLはどこかに保存しておくと、<br>審査完了後スムーズにログイン可能です。                                         | このメールが届いたら、<br>yagiofferヘログイン        |

ログインURLをなくした方はこちら yagioffer URL: <u>https://yagioffer.yagish.jp/sign-in</u>

6. 購入

- Paid審査承認後にログインすると、購入画面になるので購入するを押して下さい。
  - o 最初に設定したカテゴリを変更する際はカテゴリを変更するを押して下さい。

| yagioffer                                                                     | び登録ありがとうございました。<br>請求書払いは審査で承認されました。<br>下記ボタンを押下すると購入手続きを行います。    |
|-------------------------------------------------------------------------------|-------------------------------------------------------------------|
| ご登録ありがとうございました。                                                               | 求職者の検索やオフ ① 購入                                                    |
| 請求書払いは審査で承認されました。                                                             | 購入された閲覧可能<br>閲覧可能数10人、オファー送信可能数100人(11,000円)を<br>購入しますか?          |
| 下記ボタンを押下すると購入手続きを行います。                                                        | 新卒<br>購入金額<br>別回する キャンセル<br>健児                                    |
| 求職者の検索やオファー、オファー承認者の確認には購入が必須となります。                                           | 初時953/1-1-2<br>開気可能数10.4・オファー数100通/11,000円(株込)<br>有効期限:2024-03-09 |
| 購入された閲覧可能数とオファー送信可能数の有効期限は購入日から30日です。                                         |                                                                   |
| ※カテゴリを変更する 購入金額 利用するカテゴリー:新卒 閲覧可能数10人+オファー数100通 / 11,000円(税込) 有効期限:2024-03-09 | ※確認のポップアップも問題なければ<br><b>確認</b> を押して下さい。                           |
| 購入する                                                                          |                                                                   |

7. 購入完了

- 購入完了後、求職者を検索するを押すとyagiofferのダッシュボードへ遷移します。
- これにて初期設定・購入が全て完了です、お疲れ様でした。

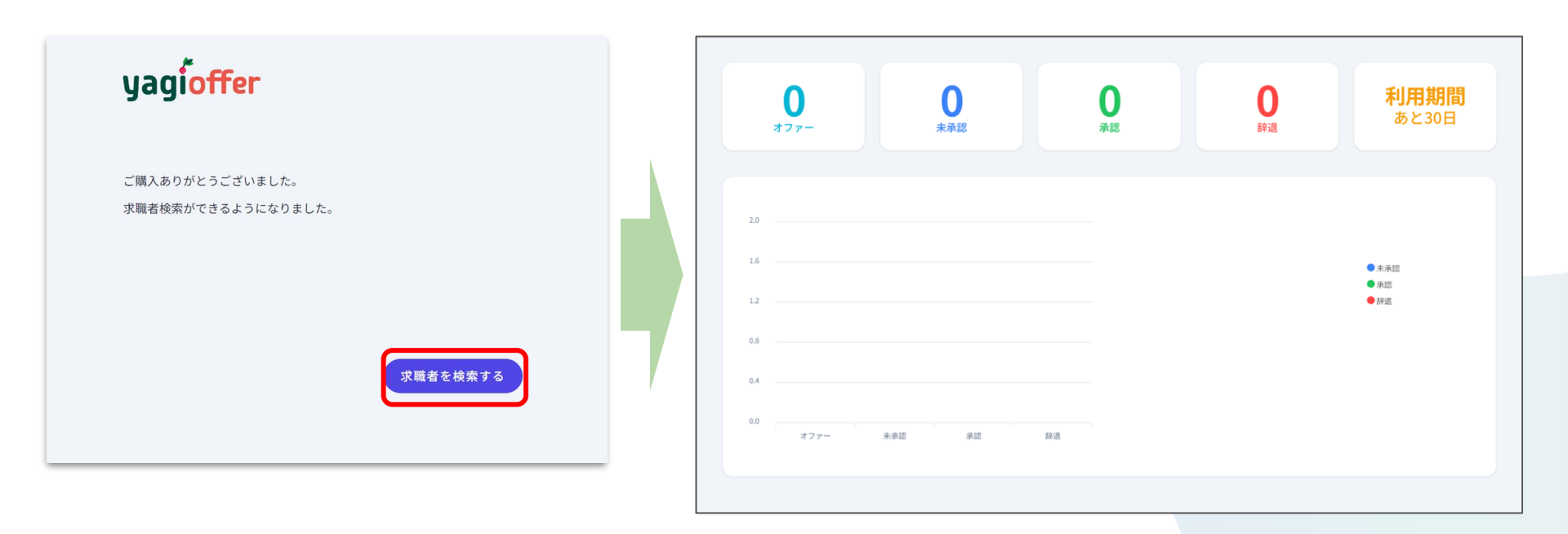

#### 8. 追加購入

- 追加購入の場合は、ダッシュボードの右上のコマンドから設定を選択して下さい。
- 追加購入を選択し、購入方法選択後、購入するを押下すると購入可能です。

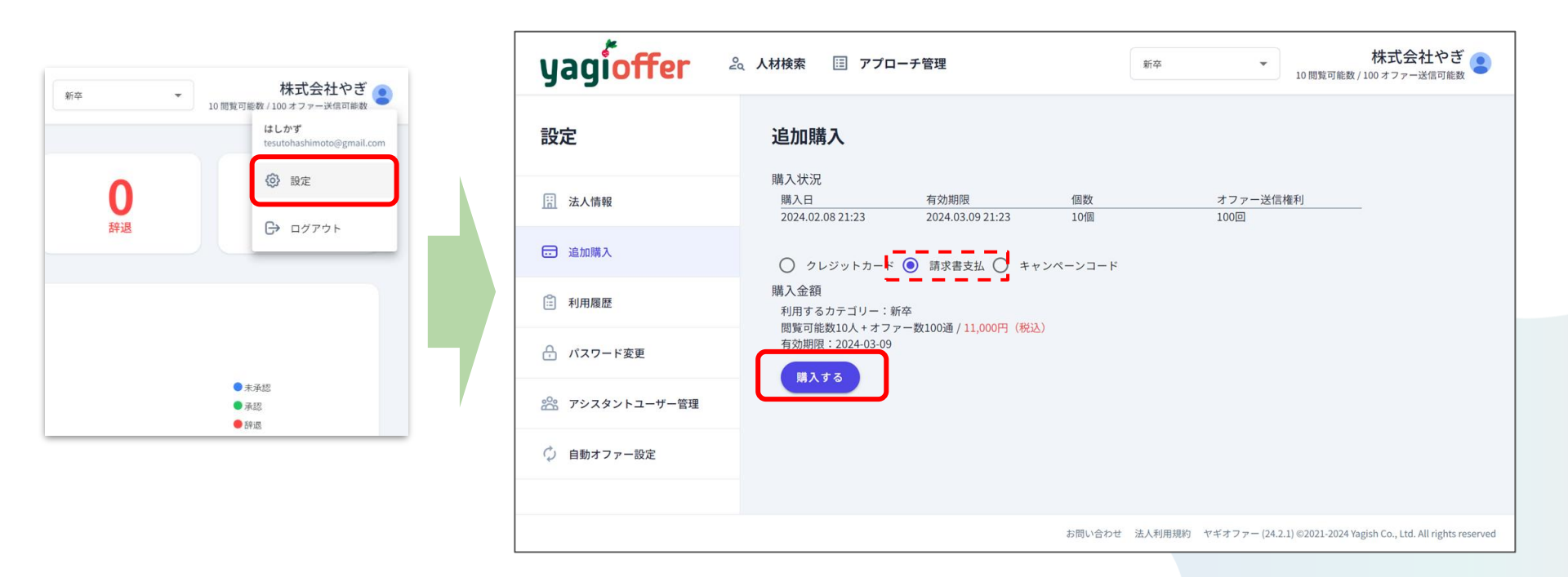

## Appendix\_請求書サンプル

• Paidから発行される請求書のサンプルは下記のとおりです。

| 103-0014 東京都中央区<br>本橋蛎殻町1-14-14                                                                      |                                           | _                             |                                                                                                    |                                                                         |  |
|----------------------------------------------------------------------------------------------------|-------------------------------------------|-------------------------------|----------------------------------------------------------------------------------------------------|-------------------------------------------------------------------------|--|
| 式会社0000<br>000 様                                                                                     |                                           | 本                             | ■請求書は適格請求書(インボー<br>◎取引先ごとの発行状況は次ペー                                                                                                    | (ス帳票)ではありません。<br>−ジでご確認ください。                                            |  |
| վիկիկվորիկիիկիրիկիրիկիրիկիրիկիրիկի<br>aid∰9ccccc                                                     |                                           | 下版                            | 下記企業とのみ取引の請求書です<br>ロロロ母式会社<br>株式会社△ムム                                                                                                    |                                                                         |  |
|                                                                                                    |                                           |                               |                                                                                                    |                                                                         |  |
|                                                                                                    |                                           |                               | 取引企業名が表え                                                                                                    | ⊼されます                                                                   |  |
| <b>】Paìd</b> 請求                                                                                      | 書 20xx/4/30 締め分                           | いつもPaidをさ<br>み お取引企業の         | ご利用いただき、誠にありが<br>ご利用代金を、下記の通りこ                                                                                                    | とうございます。<br>請求申し上げます。                                                   |  |
| 前回ご請求額 前<br>(3/31時点)                                                                                 | <b>回ご入金額</b><br>(4/30時点)                  | <b>繰越額</b><br>(4/30時点)        | 今回ご利用額<br>(4/1~4/30)                                                                                                    | ご請求額                                                                    |  |
| ¥30,000                                                                                              | ¥30,000                                   | ¥0                            | ¥740,880                                                                                                    | ¥740,880                                                                |  |
| 振込先 三井住友銀行 する                                                                                        | ₱らん支店 普通 *******                          | カ) ラクーンフィナン<br>※振込名書          | /シャル お支払期日<br>私人名は任意で構いません。 振                                                                                                    | 20××/5/31<br>込手数料はご負担ください                                               |  |
|                                                                                                    |                                           |                               |                                                                                                    |                                                                         |  |
| ▼ お取引内容についてのお問                                                                                       | い合わせ マイページでもこ                             | 確認できます。                       | ▼ お支払いについてのお                                                                                                    | 問い合わせ                                                                   |  |
| ▼ お取引汚容についてのお問<br>□□□□ 株式会社<br>Ξ ○ ○○○○@mail.jp<br>株式会社へ入へ<br>€ ○○○○○○○○○○○○○○○○○○○○○○○○○○○○○○○○○○○○ | Iい合わせ マイページでもこ<br>の<br>取引企<br>表面い合<br>表示さ | 溜筋できます。<br>業名と<br>わせ先が<br>れます | <ul> <li>▼ お支払いについてのお</li> <li>お客様からの、よくある頃<br/>まとめました。お用い合わ<br/>前にご確認ください。</li> <li>用7万円、自点でおすーラン&gt;</li> <li>〒75、日点でオペーラブ&gt;</li> <li>〒70.5014 東京都中央<br/>164:03-0014 東京都中央<br/>164:03-0684-9505 (平<br/>Mail: membergpaid)p</li> </ul> | RUN合わせ<br>RE<br>ロン<br>マフィナンシャル<br>25<br>区日本機動発明1-14-14<br>目10:00~18:00) |  |

#### 裏面サンプル(郵送版)

(1ンポイス販売款) … 適格請求書はPaidで発行しています。Paidお客様専用ページでダウンロードしてください。 (2ンポイス販売な) … 適格請求書はPaid上では発行されていません。お取引先企業より別途発行されます。

| 決済確定日     | 注文内容       | 備考      | 伝票番号   | 税率  | 金額      |
|-----------|------------|---------|--------|-----|---------|
| 20xx/4/10 | 商品名□□□□□   | 0/0ご発注分 | 00000  | 10% | 280,000 |
| 20xx/4/10 | 商品名△△△△△   | 〇/〇ご発注分 |        | 10% | 206,000 |
| 20xx/4/25 | 商品名xxxxxxx | 〇/〇ご発注分 | xxxxxx | 10% | 113,000 |
| 20xx/4/25 | 商品名△△△△△   | 0/0ご発注分 |        | 軽8% | 100,840 |
| 小計        |            |         |        |     | 699,840 |
| 20xx/4/2  | 初期費用〇〇〇〇   |         | 000000 | -   | 21,000  |
| 20xx/4/2  | 月会費0000    |         | 000000 | -   | 10.500  |
| 20xx/4/2  | 従量課金費用〇〇〇〇 |         | 000000 | -   | 9,540   |
| .1        |            |         |        |     | 41,040  |
| 小町        |            |         |        |     |         |

#### Appendix\_お支払いに関して

- 支払い方法:銀行振込
- 支払いサイト:利用月の月末締め、翌月末日のお支払い。

- 請求書の発行は締め日の翌月3営業日目にPaidからメールにて、請求書のPDFダウン ロードが可能なPaidマイページのURLをお送りいたします。
- また、URLのメールをお送りした翌営業日(4営業日目)に原本も発送いたします。
- PDFダウンロードか、請求書の原本にて、お支払いのご対応をよろしくお願いいたします。